# Hexalite FAQ Dokument

### Inhaltsverzeichnis

| 1.   | First Log-in und Übersicht Portal                                                                     |
|------|----------------------------------------------------------------------------------------------------|
| 1.1. | Wie komme ich in das Hexalite Portal?                                                                 |
| 1.2. | Warum öffnet sich das Hexalite Portal nicht bzw. wird nicht richtig angezeigt?                        |
| 1.3. | Warum wird mir das Hexalite Portal bzw. die Applikation auf Englisch angezeigt?4                      |
| 1.4. | Was bedeuten die unterschiedlichen Farben der Pannenhelfer in der Kartenansicht?4                     |
| 1.5. | Welche Aufträge werden mir in der Schaltfläche "Verlauf" angezeigt?4                                  |
| 1.6. | Wozubenötige ich die Schaltfläche "Benachrichtigungen"?5                                              |
| 1.7. | Warum kann ich den Auftrag in Hexalite nicht finden?5                                                 |
| 2.   | Aufträge annehmen und zuweisen                                                                        |
| 2.1. | Auf welchen Weg bekomme ich eine Information, dass ein Auftrag in Hexalite eingestellt wurde?6        |
| 2.2. | Warum ruft die Computerstimme nicht immer an, wenn ein Auftrag in Hexalite eingestellt wird?7         |
| 2.3. | Warum war der Auftrag wieder aus Hexalite verschwunden bevor ich ihn annehmen konnte?7                |
| 2.4. | Warum wurde der Auftrag nicht gleich in Hexalite eingestellt?                                         |
| 2.5. | Wo finde ich in Hexalite nähere Informationen zum Auftrag?8                                           |
| 2.6. | Warum sehe ich meine Pannenhelfer nicht in der Kartenansicht?10                                       |
| 2.7. | Warum kann der Pannenhelfer den Auftrag nicht mehr mit der Hexalite Applikation bearbeiten            |
|      | nachdem ich auf "manuell zuweisen" geklickt habe?11                                                   |
| 3.   | Abrechnen von Aufträgen                                                                               |
| 3.1. | Warum kann ich den gefahrenen Pick up nicht über den Auftrag für Pannenhilfe/Abschleppen              |
|      | abrechnen?                                                                                            |
| 3.2. | Wir haben das Pannenfahrzeug zur Wunschwerkstatt des Kunden abgeschleppt. Beim Abrechnen              |
|      | steht bei "Ursprünglicher Zielort" eine andere Werkstatt. Hätte das Pannenfahrzeug dorthin verbracht  |
|      | werden müssen?                                                                                        |
| 3.3. | Beim Erstellen des Leistungsnachweises findet Hexalite die eingetragene Zieladresse nicht?14          |
| 3.4. | Die abgerechneten Leistungen ergeben einen Betrag oberhalb der Deckungsgrenze (z.B. über              |
|      | 168,07€). Hexalite fragt, ob ich auf Deckungsgrenze reduzieren möchte. Was passiert wenn ich auf "ja" |
|      | bzw. "nein" klicke?                                                                                   |
| 3.5. | Ich habe außerhalb meines Vertragsgebiets abgeschleppt. Warum werden mir in Hexalite nur 16,50€       |
|      | angezeigt?15                                                                                          |
| 3.6. | Ich habe meinen Leistungsnachweis gesendet. Warum finde ich meine Abrechnung nicht mehr?16            |
| 4.   | Hexalite Applikation_First login und Übersicht                                                        |
| 4.1. | Wie kann ich mich in der Hexalite Applikation anmelden?17                                             |
| 4.2. | Warum stehen mir nicht alle Fahrzeuge beim Einloggen in der Hexalite Applikation zur Verfügung?18     |

#### 1. First Log-in und Übersicht Portal

#### **1.1.Wie komme ich in das Hexalite Portal?**

Melden Sie Ihr Interesse an einer Freischaltung für Hexalite telefonisch unter 089/2620831340 oder per Mail an <u>partner-awpde@allianz.com</u>.

Sie erhalten im Anschluss eine Mail in der für die Anmeldung notwendige Daten abgefragt werden:

| Unternehmensname                      |
|---------------------------------------|
| USt-IdNr. (z.B. DE123456789)          |
| Vor- & Nachname aller Geschäftsführer |
| Nachname (Administrator)              |
| Vorname (Administrator)               |
| Benutzername (Administrator)          |
| E-Mail (Administrator)                |

Senden Sie die ausgefüllte Tabelle an <u>partner-awpde@allianz.com</u> zurück. Sollen bei Ihnen mehrere Standorte an Hexalite angeschlossen werden, so füllen Sie die Tabelle bitte für jeden Standort einzeln aus.

Sobald für Sie ein Benutzer im Hexalite Portal angelegt wurde, erhalten Sie eine Mail mit einem Link an die, in der Tabelle, eingetragene E-Mail-Adresse. Durch Anwahl des Links können Sie ein Passwort vergeben und mit Hexalite starten.

Alle weiteren Benutzer für das Hexalite Portal und die Applikation können direkt durch alle Portal Benutzer mit Administrator-Rechten in Ihrem Unternehmen angelegt werden.

Die Internetadresse von Hexalite lautet: <u>www.allianzpartners-providerplatform.com</u>.

# **1.2.**Warum öffnet sich das Hexalite Portal nicht bzw. wird nicht richtig angezeigt?

Das Hexalite Portal wird nicht bei allen Browsern gleich dargestellt. Mit dem Internet Explorer lässt sich Hexalite in der Regel nicht öffnen bzw. lässt sich keine Abrechnung erstellen.

Wenn Sie Probleme mit der Darstellung von Hexalite haben wechseln Sie bitte den Browser.

# **1.3.**Warum wird mir das Hexalite Portal bzw. die Applikation auf Englisch angezeigt?

In Hexalite ist die Sprache "Englisch" voreingestellt. Eine Änderung der Spracheinstellung ist nur vor dem Log-in möglich.

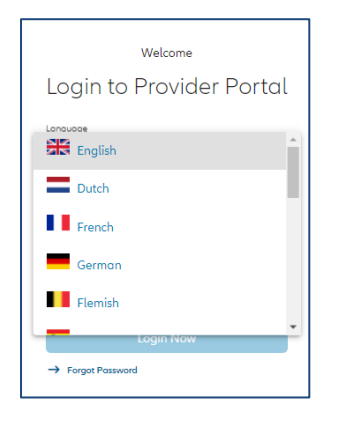

Wenn die Sprache im Nachhinein geändert werden soll, so müssen Sie sich ausloggen und vor dem erneuten Einloggen die Sprache ändern.

# 1.4. Was bedeuten die unterschiedlichen Farben der Pannenhelfer in der Kartenansicht?

Die Pannenhelfersymbole werden je nach Verfügbarkeit in Hexalite in unterschiedlichen Farben dargestellt:

Die Farben des Pins bedeuten folgendes:

Der Pannenhelfer bearbeitet aktuell keinen Auftrag mit der Hexalite Applikation. Es kann ein Auftrag zugewiesen werden.

Der Pannenhelfer bearbeitet aktuell einen Auftrag mit der Hexalite Applikation. Trotzdem kann ein zusätzlicher Auftrag über die Hexalite Applikation zugewiesen werden.

Der Pannenhelfer hat diesen Status aktiv gewählt, weil er z.B. gerade Pause macht. In

diesem Status kann ihm kein Auftrag auf die Hexalite Applikation zugewiesen werden.

#### 1.5. Welche Aufträge werden mir in der Schaltfläche "Verlauf" angezeigt?

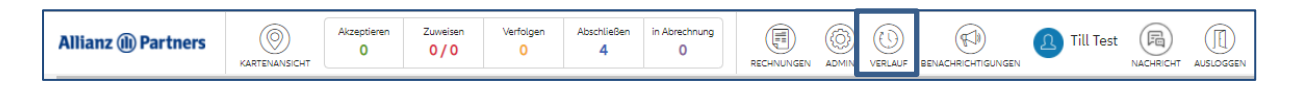

Im Reiter "Verlauf" stehen folgende Aufträge:

- **Abgewickelte Aufträge**: Nachdem Aufträge bezahlt wurden, werden Sie im Reiter "Verlauf" angezeigt. Hier können im Nachhinein Auftragsdetails eingesehen werden. Die dazugehörigen Rechnungsdokumente finden Sie im Reiter "Rechnungen".
- **Stornierte Aufträge:** Wird ein Auftrag seitens Allianz Partners storniert, so ist er weiterhin im Hexalite Portal, im Reiter "Verlauf", sichtbar.

Bitte beachten Sie, dass bei der Anzeige ein Zeitraum von 14 Tagen voreinstellt ist. Möchten Sie ältere abgewickelte bzw. stornierte Aufträge einsehen, so müssen Sie den Zeitraum erweitern.

#### 1.6. Wozu benötige ich die Schaltfläche "Benachrichtigungen"?

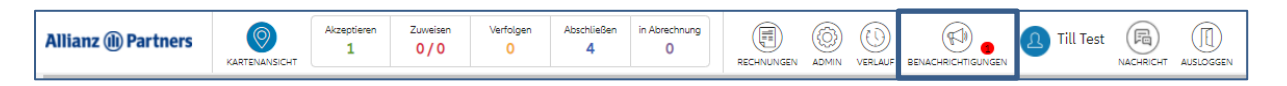

Bei der Schaltfläche "Benachrichtigungen" werden alle Nachrichten angezeigt, die Sie im Laufe der Auftragsabwicklungen erhalten haben.

Hier sehen Sie ein Beispiel mit 2 gelesenen und einer 1 ungelesenen Nachricht:

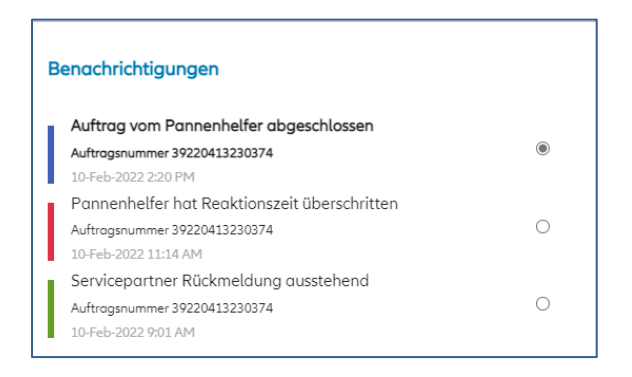

Sollten Sie E-Mails zum Beispiel zu einem stornierten Auftrag nicht mehr finden, so können Sie die Nachricht hier einsehen.

#### 1.7. Warum kann ich den Auftrag in Hexalite nicht finden?

Gründe hierfür könnten sein:

- In Hexalite kann nur nach der **Auftragsnummer** gesucht werden (3921......), nicht jedoch nach der Fallnummer (2021 ......)

- Der Auftrag befindet sich in einem **anderen Reiter** als erwartet. Folgende Reiter stehen zur Verfügung: Akzeptieren, Zuweisen, Verfolgen, Abschließen, in Abrechnung, Rechnungen, Verlauf (hier finden Sie abgewickelte und stornierte Aufträge)

- Das Auftragsdatum liegt nicht in der **voreingestellten Zeitspanne**: Bitte immer beachten, dass der Zeitraum "von…..bis" das Datum des gesuchten Auftrags umfasst.

| Auftragsmanag | ement      |                 |         |                       |   |      |          |   |
|---------------|------------|-----------------|---------|-----------------------|---|------|----------|---|
| Kennzeichen   |            | Aufpogsnummar   |         | Alle                  |   | Alle | <br>Alle | × |
| 5/2/2021      |            | ==<br>15/3/2021 | 5       | ragni kangira<br>Alle |   | Alle | Alle     |   |
|               | 77,595,507 |                 | TOPPALL |                       | 0 |      |          |   |

#### 2. Aufträge annehmen und zuweisen

# 2.1.Auf welchen Weg bekomme ich eine Information, dass ein Auftrag in Hexalite eingestellt wurde?

Sobald Ihnen ein Auftrag in Hexalite eingestellt wurde, erhalten Sie dazu Information über verschiedene Kanäle:

• Sie erhalten eine **E-Mail** an alle im Hexalite Portal bei "Disponenten" eingetragenen E-Mail-Adressen:

|                                                               | Do 27.01.2022 09:16                                                                                                    |
|---------------------------------------------------------------|----------------------------------------------------------------------------------------------------|
| R                                                             | reply-azphexalite@allianz.com                                                                                                    |
|                                                               | Allianz Partners Neuer Auftrag                                                                                                    |
| An                                                            |                                                                                                    |
| Ein neuer A<br>Bitte klicker<br>Mit freundli<br>Allianz Partr | uftrag mit der Auftragsnummer 39220273313353 wurde Ihnen zugewiesen und wartet darauf von Ihnen angenommen zu werden.<br>n Sie auf den folgenden <u>Link</u> um die Auftragsdetails einsehen zu können.<br>Ichen Grüßen,<br>ners |

• Sie werden von unserer **Computerstimme** angerufen, die Ihnen, je nach Einstellung bei uns im System, wichtige Auftragsdaten mitteilt (hier haben Sie die Möglichkeit direkt durch Drücken der "1" den Auftrag anzunehmen) oder Sie darauf hinweist, dass ein neuer Auftrag im Hexalite Portal zur Annahme bereit ist.

Eine genauere Differenzierung der beiden Computerstimmen finden Sie bei der FAQ-Frage: "Warum ruft die Computerstimme nicht immer an, wenn ein Auftrag in Hexalite eingestellt wird?"

• Sollten Sie das Hexalite Portal im Moment des Auftragseingangs geöffnet haben, so sehen

Akzeptieren

| Sie durch die Anzeige der "1" bei der Schaltfläche | 1 | , dass ein neuer Auftrag in |
|----------------------------------------------------|---|-----------------------------|
| Hexalite eingegangen ist.                          |   |                             |

• Wenn Sie als "mobiler Disponent" in der Hexalite Applikation eingeloggt sind, erhalten Sie auf dem Sperrbildschirm eine **Push-Nachricht** über den Eingang eines neuen Auftrages.

Ebenso erkennen Sie durch die Anzeige einer "1" bei "Akzeptieren", dass ein Auftrag zur Annahme vorliegt.

| Akzeptiere | n Zuweisen                        | Verfolgen        |
|------------|-----------------------------------|------------------|
| <u>A</u> D | Mercedes-Ben<br>1227042<br>K-LM11 | >                |
| 3 Min. vor | BATTERIE<br>Servicepartner Rückme | ldung ausstehend |

#### 2.2.Warum ruft die Computerstimme nicht immer an, wenn ein Auftrag in Hexalite eingestellt wird?

**Möglichkeit 1:** Für Ihr Unternehmen ist folgendes eingestellt: Eine Computerstimme teilt Ihnen Auftragsdetails am Telefon mit und Sie haben die Möglichkeit den Auftrag direkt während des Telefonats durch Drücken der "1" anzunehmen. Nach der Auftragsannahme wird Ihnen die Kostenübernahme per Mail zugesandt. Diese Computerstimme ruft Sie zu folgenden Zeiten an: Montag – Sonntag von 06:00 bis 23:00 Uhr. Außerhalb dieser Zeiten erhalten Sie einen Anruf von einem unserer Mitarbeiter.

**Möglichkeit 2:** Für Ihr Unternehmen ist folgendes eingestellt: Eine Computerstimme ruft Sie rund um die Uhr an (24/7). Sie teilt Ihnen am Telefon mit, dass ein neuer Auftrag ins Hexalite Portal eingestellt wurde, den Sie direkt im Hexalite Portal oder in der Hexalite Applikation annehmen können. Nach der Auftragsannahme wird Ihnen die Kostenübernahme per Mail zugesandt. Diese Computerstimme ruft, 2 Minuten nachdem Ihnen der Auftrag in Hexalite eingestellt wurde, an. Nehmen Sie den Auftrag innerhalb von 2 Minuten an, so wird kein Anruf ausgelöst.

→ Möchten Sie die bei Ihrem Unternehmen hinterlegte Computerstimme ändern, so schicken Sie uns bitte eine Mail an: <u>partner-awpde@allianz.com</u>.

# 2.3.Warum war der Auftrag wieder aus Hexalite verschwunden bevor ich ihn annehmen konnte?

Ihnen stehen 7 Minuten zur Verfügung, den eingegangenen Auftrag im Hexalite Portal oder der Hexalite Applikation anzunehmen. Danach wird der Auftrag aus Hexaliter entfernt.

Ist bei Ihrem Unternehmen die Computerstimme hinterlegt, die meldet, dass ein neuer Auftrag eingegangen ist (oben als Möglichkeit 2 beschrieben)? Diese Computerstimme ruft 2 Minuten nachdem Ihnen der Auftrag in Hexalite eingestellt wurde, an. Nehmen Sie den Auftrag innerhalb von 2 Minuten an, so wird kein Anruf ausgelöst. Warten Sie den Anruf der Computerstimme ab, so stehen Ihnen noch 5 Minuten zur Auftragsannahme zur Verfügung.

#### 2.4. Warum wurde der Auftrag nicht gleich in Hexalite eingestellt?

Bei bestimmten Aufträgen wie zum Beispiel einem Pannenfahrzeug in einer Tiefgarage oder einem Unfall auf der Autobahn wird der Auftrag erst in Hexalite eingestellt, nachdem der Pannendienst angerufen wurde.

Sollte der Auftrag nach dem Telefonat der Auftragsvergabe nicht in Hexalite eingestellt worden sein, rufen Sie bitte in der Assistance (089/2620832900) an.

#### 2.5. Wo finde ich in Hexalite nähere Informationen zum Auftrag?

#### Hexalite Portal:

| Akzeptieren     Zuweisen     Verfolgen     Abschließen     in Abrechnung     Übergreifende Suche       Zuweisungszeit ^     Servicepartner     Leistungsort     Schodenort     Kennzeichen     Einsotzort     Fohrzeugmodell     Eistzulassung Auftrogsnummer     Produkt /<br>Vertrog     Status     Aktion       03/02/2022 ·<br>08/29/30     1227042     Abschleppen     BATTERIE     K-LM11     Erchonberstroße 1,81929 München | - 1/1                    | and the second second sec | 1 I/WWWI/JJJ | u -        |             |                       |                     |                                                                              |               |                |                                    |                                             |        |
|----------------------------------------------------------------------------------------------------|--------------------------|----------------------------------------------------------------------------------------------------|--------------|------------|-------------|-----------------------|---------------------|------------------------------------------------------------------------------|---------------|----------------|------------------------------------|---------------------------------------------|--------|
| Zuweisungszeit    Servicepartner Leistungsant Schodenart Kennzeichen Einsatzort Fahrzeugmodell Erstzulassung Auftragsnummer    Podukt / Vertrag Produkt / Vertrag Aktion    Mercedes Banz E-  Class AMG Sedon 4-dr E 03 AMG 18/01/2019 39220343058316 Allianz Premium ServicesAntnee  Allianz Premium ServicesAntnee  Allianz Premium ServicesAntnee  Allianz Premium ServicesAntnee  Allianz Premium Autorief e-  TRONIC           | Akzeptieren              | Zuweisen                                                                                                    | Verfolge     | en         | Abschließen | in Abrechnung         | Übergreifende Suche |                                                                              |               |                |                                    |                                             |        |
| Mercades-Banz E-<br>Class AMG Sedon Allionz Premium<br>03/02/2022 - 1227042 Abschleppen BATTERIE K-LM11 Erchonbertstroße 1,81929 München 4-dr E 63 AMG 18/01/2019 39220343058316 Schutzbrief neu<br>08:29:36 Schutzbrief neu<br>Marce Ge-<br>TRONIC                                                                                                    | Zuweisungszeit ^         | Servicepartner                                                                                                    | Leistungsart | Schadenart | Kennzeichen | Einsatze              | ort                 | Fahrzeugmodell                                                               | Erstzulassung | Auftragsnummer | O Produkt /<br>Vertrag             | Status                                      | Aktion |
|                                                                                                    | 03/02/2022 -<br>08:29:36 | 1227042                                                                                                    | Abschleppen  | BATTERIE   | K-LM11      | Erchanbertstraße 1, 8 | 81929 München       | Mercedes-Benz E-<br>Class AMG Sedan<br>4-dr E 63 AMG<br>4MATIC 9G-<br>TRONIC | 18/01/2019    | 3922034305831( | Allionz Premium<br>Schutzbrief neu | SERVICEPARTNER<br>RÜCKMELDUNG<br>AUSSTEHEND | 00     |

Wenn im Hexalite Portal ein Auftrag eingeht, haben Sie die Möglichkeit den Auftrag direkt, durch Klicken von <sup>©</sup>, den Auftrag anzunehmen oder sich erst Auftragsdetails anzuschauen. Hierfür Wählen Sie die Schaltfläche <sup>1</sup>.

Hier finden Sie eine allgemeine Übersicht der Auftragsdaten:

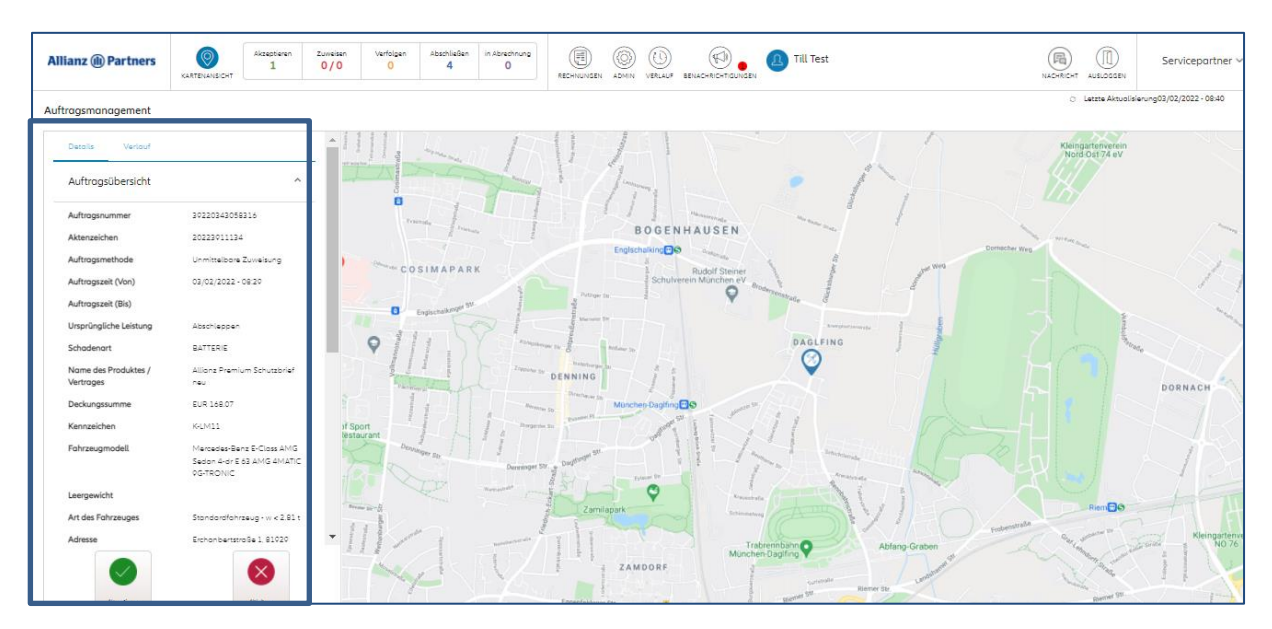

Vom Kunden gemeldete Informationen wie zum Beispiel eine detaillierte Beschreibung der Pannenmeldung, dass es sich um einen Unfall oder einen Tiefgaragen Einsatz handelt, finden Sie bei "Fahrzeug" – Zusätzliche Informationen:

| Allianz (II) Partners        | KARTENANSICHT                                                  | Akzeptieren<br>1                                             | Zuweisen<br>0/0              | Verfolgen<br><mark>0</mark>   | Abschließen<br>4        | in Abrechnung<br>O | RECHNUNGEN        |                 | VERLAUF      | BENACHRICHTIGUNGEN              | Till Test            | NACHRICHT                                                                                                    | AUSLOGGEN |          |
|------------------------------|----------------------------------------------------------------|--------------------------------------------------------------|------------------------------|-------------------------------|-------------------------|--------------------|-------------------|-----------------|--------------|---------------------------------|----------------------|----------------------------------------------------------------------------------------------------|-----------|----------|
| Auftragsmanagement           |                                                                |                                                              |                              |                               |                         |                    |                   |                 |              | 0                               | Letzte Aktualisierur | ng03/02/2022                                                                                                    | - 08:41   |          |
| Fahrzeug                     |                                                                | ^                                                            | 1                            | Ökologisches<br>Bildungszentr | um München              | Remeler Str        | Immanuel<br>iz ag | kirche <b>V</b> | De as        | Martenz                         |                      |                                                                                                    |           |          |
| Kennzeichen                  | K-LM11                                                         |                                                              | V                            |                               |                         | Notke-Weg          | Elbir             | Inner           |              |                                 |                      |                                                                                                    |           |          |
| Fahrzeugmarke                | Mercedes-Ber                                                   | nz                                                           |                              |                               |                         | Konigsberger Str.  | ößeler Str.       | Rößei           | er Str.      |                                 |                      |                                                                                                    |           |          |
| Fahrzeugmodell               | E-Closs AMG<br>AMG 4MATIC                                      | Sedan 4-dr E 63<br>9G-TRONIC                                 | >                            | -94                           |                         |                    | ovid Teststation  | Corona          |              | - H                             |                      |                                                                                                    |           |          |
| Fahrgestellnummer (VIN)      | ZHWEF3ZD0                                                      | FLA00001                                                     |                              |                               |                         | Zoppoter Str. V St | chnelltest (ohne  | Termin)         | Z            | <sup>3</sup> emer <sub>St</sub> |                      |                                                                                                    |           |          |
| Art des Fahrzeuges           | Standardfahr                                                   | zeug - w < 2.81 t                                            | -                            | D                             | inschauer Str.          | lage               |                   |                 | urger St     | tohensalsaer In                 |                      | J.                                                                                                    | nger Str. |          |
| Getriebeart                  | Automatik                                                      |                                                              |                              |                               |                         | Benst              | auer Str.         |                 | Marienb      |                                 | 80                   | Dadir                                                                                                    |           |          |
| Erstzulassung                | 18/01/2019                                                     |                                                              |                              | -tt                           |                         | Berenter Str. 19   |                   |                 |              | Munchen-Dagining                |                      | Lublin                                                                                                    | NTea 261  |          |
| Gemeldeter Schaden           | BATTERIE                                                       |                                                              | _                            | oldauer                       | 1                       | C Post             | Pl Posener        | Platz 4         |              | 00                              | Ludwig               |                                                                                                    |           | Gilerian |
| Zusätzliche<br>Informationen | FZG Springt n<br>Kontrollleuch<br>angegangen<br>sich nicht meh | iicht an, alle<br>ten sind<br>und das FZG läss<br>nr starten | es <table-cell></table-cell> | S<br>Maltman Str.             | lettree Str<br>tree Str | Sensbur            | ger Str.          | Marienburger    | agifinger St | Somedersile                     | -Bruck-Straße        | tion of the second second seco | Dentalter | chnik    |
| Farbe                        | Schwarz                                                        |                                                              | - Denn                       | linger Str.                   | Grauc                   | D Dag              | linger            |                 |              | er Str                          | P                    | latiborstraße                                                                                                    | 1         | +        |

#### Hexalite Applikation:

Wenn in der Hexalite Applikation ein neuer Auftrag eingeht, haben Sie hier die Möglichkeit weitere Auftragsdetails einzusehen:

~

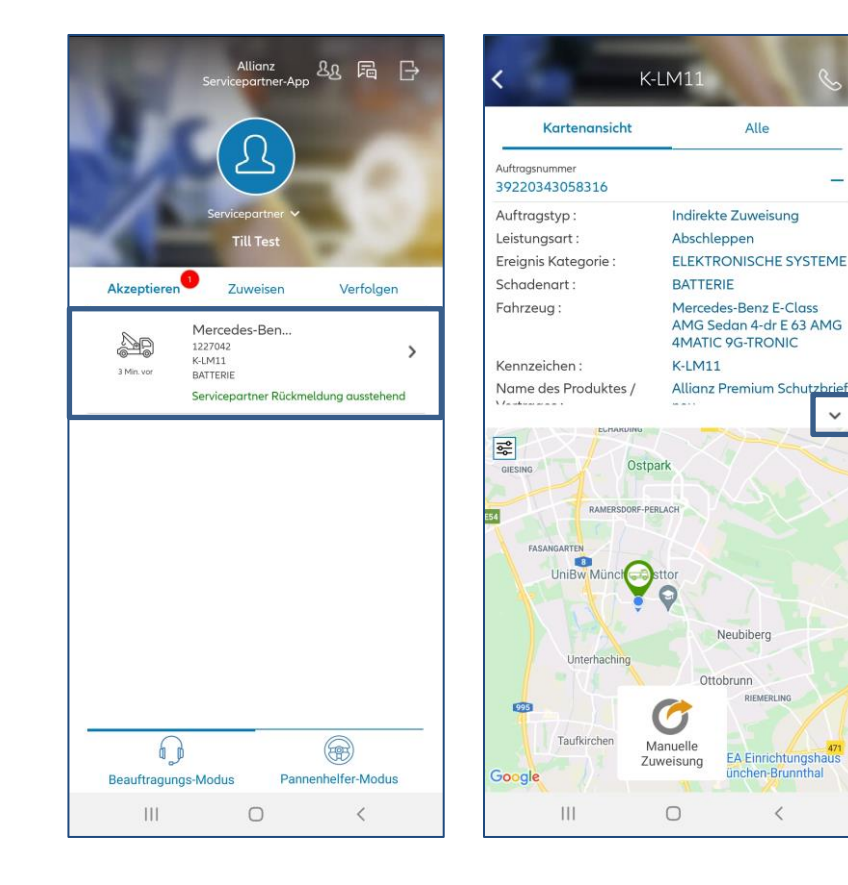

| к                                                              | artenansicht                                      |                                                                                                    | Alle                                                                                                    |
|----------------------------------------------------------------|---------------------------------------------------|----------------------------------------------------------------------------------------------------|----------------------------------------------------------------------------------------------------|
| Erforderl                                                      | iche Ausrüstung :                                 |                                                                                                    |                                                                                                    |
| Erforderl                                                      | iche Qualifikation                                | :                                                                                                    |                                                                                                    |
| Autobah<br>Zusatz /                                            | n / Kilometer /<br>Seite :                        | ///                                                                                                    |                                                                                                    |
| Bemerku                                                        | ingen :                                           |                                                                                                    |                                                                                                    |
| Name de                                                        | es Kunden :                                       | Test Tes                                                                                                    | stperson                                                                                                    |
| Deckung                                                        | issumme :                                         | EUR 16                                                                                                    | 8.07                                                                                                    |
| Fahrgest                                                       | ellnummer (VIN) :                                 | ZHWE                                                                                                    | F3ZD0FLA00001                                                                                                    |
| Fahrzeug                                                       | gtyp :                                            | Standa<br>2.81 t                                                                                                 | rdfahrzeug - w <                                                                                                    |
| Getriebe                                                       | :                                                 | Autom                                                                                                    | atik                                                                                                    |
| Frstzulas                                                      | suna '                                            | 2019-0                                                                                                    | 1-18                                                                                                    |
| -                                                              |                                                   | F70.0                                                                                                    |                                                                                                    |
| Zusätzlic                                                      | he Informationen                                  | FZG Sp<br>Kontrol<br>angega<br>lässt sia                                                                         | pringt nicht an, alle<br>Illeuchten sind<br>angenund das FZG<br>ch nicht mehr starte                                                                    |
| Zusätzlic                                                      | he Informationen                                  | FZG Sp<br>Kontrol<br>angega<br>lässt sia                                                                         | ringt nicht an, alle<br>Illeuchten sind<br>angenund das FZG<br>ch nicht mehr starte                                                                     |
| Zusätzlic<br>Farbe :<br>Radstan                                | the Informationen                                 | FZG Sp<br>Kontrol<br>angega<br>lässt sia                                                                         | ringt nicht an, alle<br>Illeuchten sind<br>angenund das FZG<br>ch nicht mehr starte<br>rz                                                               |
| Zusätzlic<br>Farbe :<br>Radstan<br>Höhe :                      | the Informationen                                 | FZG Sp<br>Kontrol<br>angega<br>lässt sia<br>Schwar                                                               | oringt nicht an, alle<br>Illeuchten sind<br>angenund das FZG<br>ch nicht mehr starte<br>rz                                                              |
| Zusätzlic<br>Farbe :<br>Radstane<br>Höhe :<br>Länge :          | the Informationen                                 | FZG Sp<br>Kontrol<br>angega<br>lässt sid<br>Schwar<br>0<br>0                                                     | oringt nicht an, alle<br>Illeuchten sind<br>angenund das FZG<br>ch nicht mehr starte<br>rz                                                              |
| Zusätzlic<br>Farbe :<br>Radstan<br>Höhe :<br>Länge :           | the Informationen                                 | FZG Sp<br>Kontrol<br>angego<br>lässt sid<br>Schwar<br>0<br>0                                                     | oringt nicht an, alle<br>Illeuchten sind<br>angenund das FZG<br>ch nicht mehr starte<br>rz                                                              |
| Zusätzlic<br>Farbe :<br>Radstand<br>Höhe :<br>Länge :          | the Informationen                                 | FZG Sp<br>Kontrol<br>angege<br>lösst sie<br>Schwar<br>0<br>0                                                     | oringt nicht an, alle<br>Illeuchten sind<br>angenund das FZG<br>ch nicht mehr starte<br>rz<br>Neubiberg                                                 |
| Zusätzlic<br>Farbe :<br>Radstann<br>Höhe :<br>Länge :          | che Informationen d : Unterhaching                | FZG Sp<br>Kontrol<br>angege<br>lässt sid<br>Schwar<br>0<br>0                                                     | vringt nicht an, alle<br>angenund das FZG<br>ch nicht mehr starte<br>rz<br>Neubiberg                                                                    |
| Zusätzlic<br>Farbe :<br>Radstann<br>Höhe :<br>Länge :          | the Informationen d : Unterhaching                | FZG Sp<br>Kontrol<br>angege<br>lässt sid<br>Schwar<br>0<br>0<br>0                                                | vringt nicht an, alle<br>ulleuchten sind<br>angenund das FZG<br>ch nicht mehr starte<br>rz<br>Neubiberg<br>obrunn                                       |
| Zusätzlic<br>Farbe :<br>Radstanı<br>Höhe :<br>Länge :          | che Informationen d : Unterhaching                | FZG Sp<br>Kontrol<br>angege<br>lösst sie<br>Schwar<br>0<br>0<br>0                                                | vringt nicht an, alle<br>Illeuchten sind<br>angenund das FZG ch<br>nicht mehr starte<br>IZ<br>Neubiberg<br>obrunn<br>RIEMERLING                         |
| Zusätzlic<br>Farbe :<br>Radstan<br>Höhe :<br>Länge :           | d :<br>Unterhaching                               | FZG Sp<br>Kontrol<br>angego<br>lässt sid<br>Schwar<br>0<br>0<br>0<br>0                                           | vringt nicht an, alle<br>ulleuchten sind<br>angenund das FZG<br>ch nicht mehr starte<br>rz<br>Neubiberg<br>obrunn<br>RIEMEBLING                         |
| Zusätzlic<br>Farbe :<br>Radstann<br>Höhe :<br>Länge :          | the Informationen d : Unterhaching Taufkirchen Ma | FZG Sp<br>Kontrol<br>angego<br>lässt sid<br>Schwar<br>0<br>0<br>0<br>0<br>0<br>0<br>0<br>0<br>0<br>0<br>0<br>0   | vringt nicht an, alle<br>ulleuchten sind<br>angenund das FZG<br>ch nicht mehr starte<br>rz<br>Neubiberg<br>obrunn<br>RIEMEBLING<br>REMEBLING            |
| Zusätzlic<br>Farbe :<br>Radstan<br>Höhe :<br>Länge :           | d :<br>Unterhaching<br>Taufkirchen                | FZG Sp<br>Kontrol<br>angege<br>lösst sie<br>Schwar<br>0<br>0<br>0                                                | vringt nicht an, alle<br>angenund das FZG<br>ch nicht mehr starte<br>rz<br>Neubiberg<br>obrunn<br>RIEMERILING<br>EA Einrichtungshau<br>ünchen-Brunnthal |
| Zusätzlic<br>Farbe :<br>Radstan<br>Höhe :<br>Länge :<br>Soogle | d :<br>Unterhaching<br>Taufkirchen<br>Xuw         | E FZG Sp<br>Kontrol<br>angege<br>lösst sie<br>Schwar<br>0<br>0<br>0<br>0<br>0<br>0<br>0<br>0<br>0<br>0<br>0<br>0 | Aringt nicht an, alle<br>angenund das FZG<br>ch nicht mehr starte<br>rz<br>Neubiberg<br>obrunn<br>RIEMERLING<br>EA Einrichtungshau<br>ünchen-Brunnthal  |

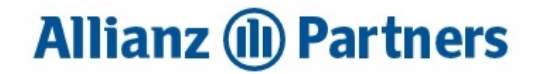

Auf den Auftrag tippen.

Hier sehen Sie einige Auftragsdetails. Tippen Sie auf den Pfeil um das Fenster mit den Auftragsdetails zu erweitern. Hier sehen Sie weitere Auftragsinformationen u.a. das Feld "zusätzliche Informationen".

2.6. Warum sehe ich meine Pannenhelfer nicht in der Kartenansicht?

Pannenhelfer werden in der Kartenansicht nur angezeigt, wenn beim entsprechenden mobilen Endgerät die **Geoortung aktiviert** ist.

Die Geoortung kann in der Hexalite Applikation **im Pannenhelfermodus** bei "Einstellungen" – Geo-Lokalisierung" aktiviert werden:

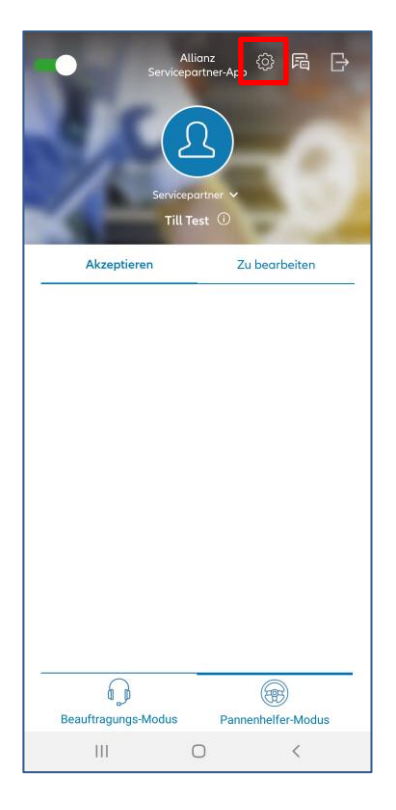

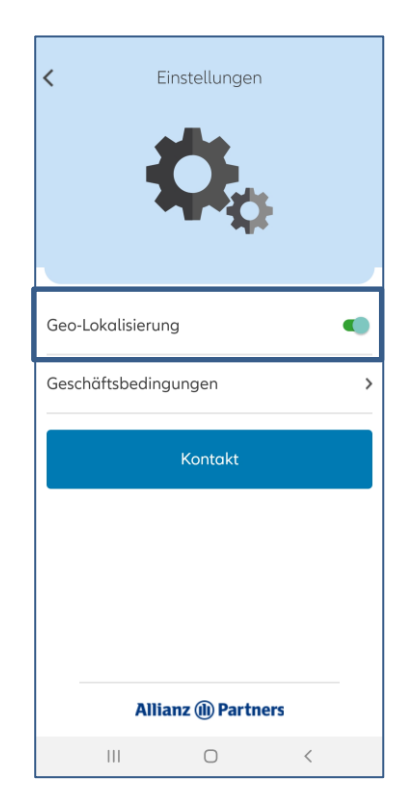

Eine Pannenhelfer **ohne Geoortung** ist beim Zuweisen eines Auftrages nur in der Listenansicht sichtbar:

| llianz (II) Partners              | KARTENANSICHT      | ceptieren<br>0 | Zuweisen<br>1/0 | Verfolgen<br>0   | Abschließen<br>4 | in Abrechnung<br>0           | RECHNUNGEN   | ADMIN        | VERLAUF       | BENACHRICHTIGUN |              | Fill Test (   |                 | D<br>OGGEN |
|-----------------------------------|--------------------|----------------|-----------------|------------------|------------------|------------------------------|--------------|--------------|---------------|-----------------|--------------|---------------|-----------------|------------|
| uftragsmanagement                 |                    |                |                 |                  |                  |                              |              |              |               |                 | ⊖ Letzte Akt | ualisierung03 | /02/2022 - 10:5 | ŝ          |
| Details Verlauf                   |                    |                | ien 1           | vlemeler Str     | Imma             | nuelkirche 🗘                 | Marlenbu     |              |               | 1               | Pannenhel    | fername       | Suche           |            |
| Auftragsübersicht                 |                    | ^              |                 | Königeben        | Roßeler Str      | Allensteine                  |              |              |               |                 | Ponnanhalfar | statiVaraame  | Nachram         |            |
| Auftragsnummer                    | 39220343058316     |                |                 | geoerger Str.    |                  | Rößeler Str.                 |              |              |               |                 | - Gonemieses | stattivomaine | Nochioni        | 50         |
| Aktenzeichen                      | 20223911134        |                |                 |                  | Covid Teststa    | tion Corona                  |              |              |               |                 | •            | Till          | Test            |            |
| Auftragsmethode                   | Unmittelbare Zuwe  | eisung         |                 | Zoppoter Str.    | Schnelltest (o   | hne Termin)                  | TIS Maga     | er Str.      |               |                 |              |               |                 |            |
| Auftragszeit (Von)                | 03/02/2022 - 08:29 | 9              |                 | aße              |                  | ider Str.                    | Hohensalsaer | Gnesen       |               |                 |              |               |                 |            |
| Auftragszeit (Bis)                |                    |                |                 | Senstr           | irschauer Str.   | ariembu                      | - 56         |              |               |                 |              |               |                 |            |
| Ursprüngliche Leistung            | Abschleppen        |                |                 | Berenter Str. 15 |                  | ~                            | Münche       | en-Daglfing  | 00            |                 |              |               |                 |            |
| Schadenart                        | BATTERIE           |                |                 | ö                | Posenet PL Pose  | erier Platz 4                |              | 00           | Ludw          | mowitz          |              |               |                 |            |
| Name des Produktes /<br>Vertrages | Allianz Premium Sr | chutzbrief ne  | u               | Stargarder Str.  | sburger Str.     | Tilutter Str<br>Matlenburger | ndstrate the | Biomberger S | g-Brück-Straf | er Sti          |              |               |                 |            |
| Deckungssumme                     | EUR 168.07         |                | 1.54            |                  |                  | Dagifin                      | per Str.     | q            | Je            |                 |              |               |                 |            |
| W                                 | 1/18/414           |                | nitze           |                  | ner Str          |                              | pure         |              |               | +               |              |               |                 |            |

2.7.Warum kann der Pannenhelfer den Auftrag nicht mehr mit der Hexalite Applikation bearbeiten nachdem ich auf "manuell zuweisen" geklickt habe?

Nachdem Sie einen Auftrag angenommen haben, stehen Ihnen zwei Wege zur Auftragsbearbeitung zur Verfügung::

Möglichkeit 1: Sie übermitteln den Auftrag an einen Pannenhelfer, der mit der Hexalite Applikation arbeitet. Hierfür klicken Sie entweder auf den

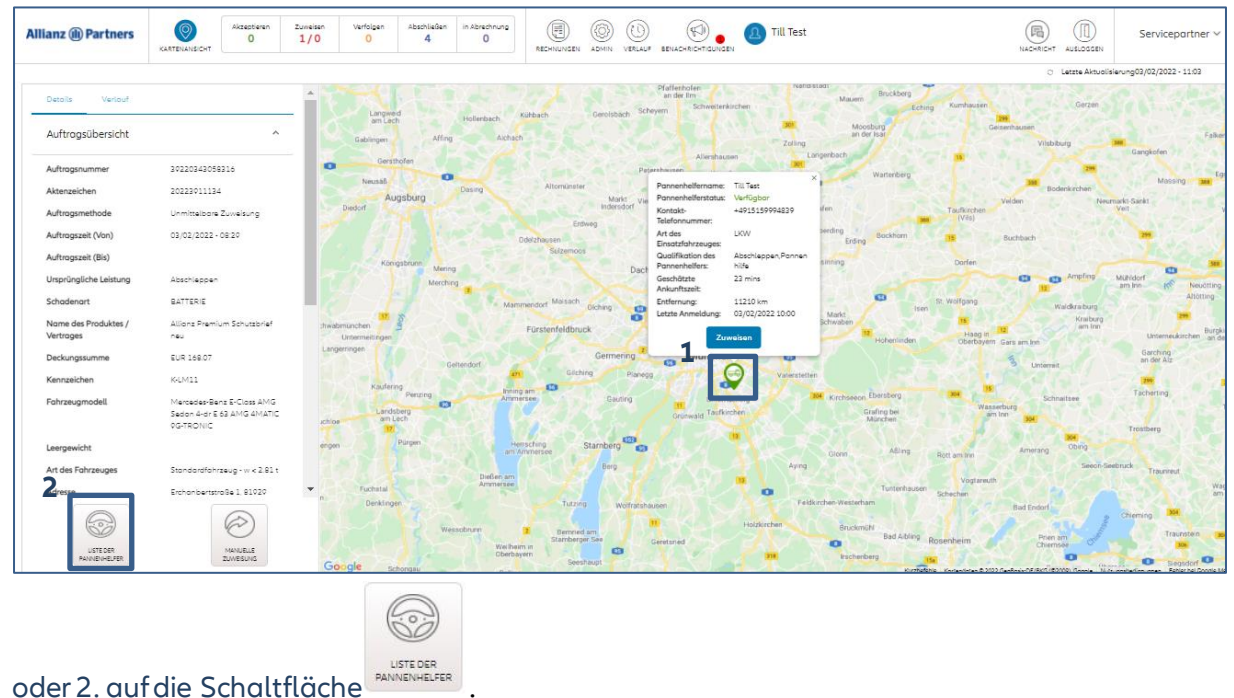

1. Pin eines Pannenhelfers auf der Karte

Hier werden Ihnen alle mit der Hexalite Applikation arbeitenden Pannenhelfer angezeigt – unabhängig davon, ob sie gerade aktiv in der Applikation angemeldet sind oder nicht.

| Möglichkeit 2: Sie übermitteln den Auftrag an einen Pannenhelfer ohne Verwendung der Hexalite                                                               |
|----------------------------------------------------------------------------------------------------|
| Applikation. Der Auftrag verbleibt bei der Schaltfläche .Um den Auftrag <b>nach</b>                                                                         |
| <b>Auftragsbearbeitung</b> abrechnen zu können, klicken Sie auf . Der Auftrag wechselt direkt in den Reiter "Abschließen" und kann dort abgerechnet werden. |

Klicken Sie **während** der Auftragsbearbeitung auf "manuelle Zuweisung", so ist ein Bearbeiten **mit der Hexalite Applikation nicht** mehr möglich.

#### 3. Abrechnen von Aufträgen

#### 3.1. Warum kann ich den gefahrenen Pick up nicht über den Auftrag für Pannenhilfe/Abschleppen abrechnen?

In Hexalite wird **jede erbrachte Leistung** über den dazugehörigen **Auftrag** abgerechnet. Wird ein Fahrzeug zum Beispiel auf den Betriebshof eingeschleppt und im Anschluss mithilfe eine Pick ups an den Zielort verbracht, so benötigen Sie 2 in Hexalite hochgeladene Aufträge (1 Auftrag "Abschleppen", 1 Auftrag "Pick up"). Ebenso verhält es sich, wenn der Auftrag am nächsten Tag ein erneutes Abschleppen darstellt.

Bitte rufen Sie bei fehlenden Aufträgen bei der Telefonnummer 089/2620832900 an.

3.2. Wir haben das Pannenfahrzeug zur Wunschwerkstatt des Kunden abgeschleppt. Beim Abrechnen steht bei "Ursprünglicher Zielort" eine andere Werkstatt. Hätte das Pannenfahrzeug dorthin verbracht werden müssen?

Sowohl beim dargestellten ursprünglichen Zielort als auch bei der Auswahl der Werkstätten handelt es sich um **Vorschläge** (keine Vorgaben).

| Servicedetails                               |   |                                                         |                                          | Zieladresse                 |
|----------------------------------------------|---|---------------------------------------------------------|------------------------------------------|-----------------------------|
| Abschleppen                                  | ÷ |                                                         | Rechnungsnummer                          | Zieladresse<br>Q Zieladres  |
| Service Stortzeitpunkt *<br>03/02/2022 10:05 |   | Aniunftszeit des Pornenheifers *<br>03/02/2022 10:25    | Service Endbelgumis*<br>03/02/2022 11:06 | Autohaus Bu<br>Sensburger S |
| Tatsächlicher Zielort *                      | 0 | Unpringlicher Zielort<br>Autohaus Burgstaller GmbH, Sen | st: Tatsächliche Distanz in km           | JOHANN DA<br>PLENKLWEE      |
| totsöchliche Ereignis Kategorie<br>Alle      |   | Tatsächlicher Schaden *                                 | KM-Stand Kundenfahrzeua *                | MAHAG Auto<br>Wasserburge   |
| Tarif                                        | B | eschreibung Menge                                       | Gesamtbetraa exkl. Mwst.                 | AUTO HEMIN                  |
| Basis Tarif                                  | - | in ange                                                 |                                          | AUTO HEMIN                  |

#### Auswahl der Werkstätten

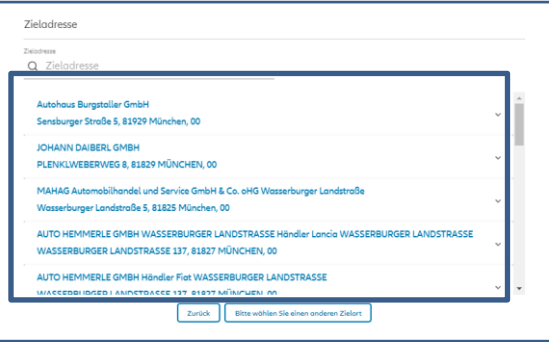

Falls die angefahrene Werkstatt in der Vorschlagliste bei "Auswahl der Werkstätten" nicht enthalten ist, können Sie diese durch Klicken auf Bitte wählen Sie einen anderen Zielort eintragen.

# 3.3.Beim Erstellen des Leistungsnachweises findet Hexalite die eingetragene Zieladresse nicht?

Servicedetails Rechnungsnummer Abschleppen Service Startzeitpunkt \* Ankunftszeit des Pannenhelfers \* Service Endzeitpunkt \* 03/02/2022 10:28 03/02/2022 10:50 03/02/2022 11:30 Ursprünglicher Zielort 0 Tatsächlicher Zielort \* MAHAG Automobilhandel und Sen Tatsächliche Distanz in km tatsächliche Ereianis Kategorie Tatsächlicher Schaden \* KM-Stand Kundenfahrzeug \* Alle

Bei der Leistungsart "Abschleppen" ist die Eingabe einer Zieladresse ein Pflichtfeld.

Bei der Eingabe der Zielort-Adressdaten im Suchfeld ist es hilfreich die Postleitzahl mit anzugeben:

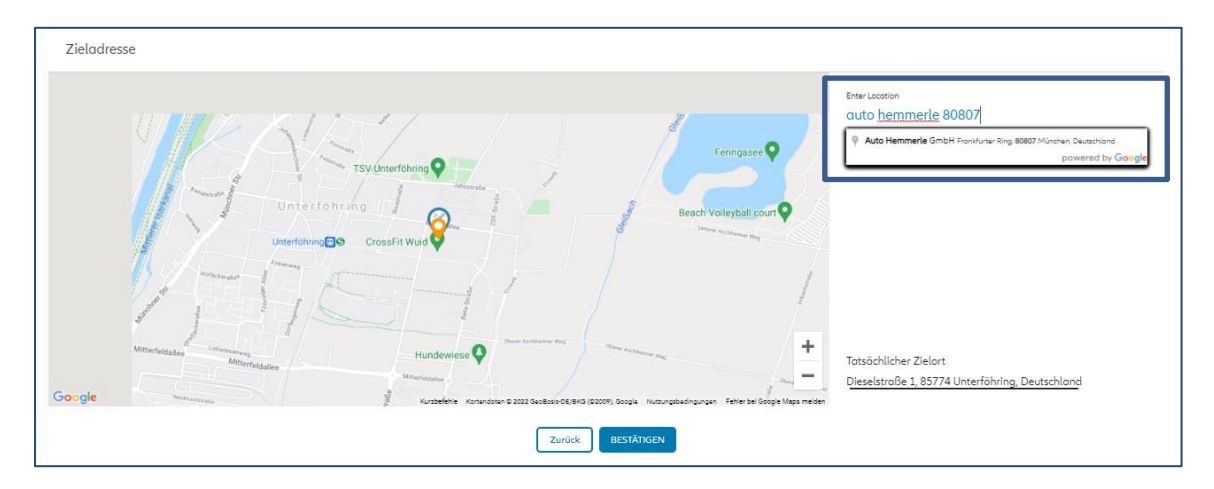

Anhand der Postleitzahlermittelt Hexalite ob der Auftrag innerhalb oder außerhalb Ihres Vertragsgebietes durchgeführt wurde.

3.4. Die abgerechneten Leistungen ergeben einen Betrag oberhalb der Deckungsgrenze (z.B. über 168,07€). Hexalite fragt, ob ich auf Deckungsgrenze reduzieren möchte. Was passiert wenn ich auf "ja" bzw. "nein" klicke?

→ Ja: Der von Hexalite errechnete Betrag wir auf die Deckungsgrenze reduziert. In der Kostenauflistung finden Sie die Differenz zur Deckungsgrenze. An Allianz Partners wird nur der abgerechnete Betrag bis zur Deckungsgrenze übermittelt.

→ Nein: Wenn seitens Assistance eine höhere Kostenfreigabe stattgefunden hat und diese auf der Kostenübernahme dokumentiert wurde, so klicken Sie bitte auf "nein". In diesem Fall wird der gesamte Betrag an Allianz Partners zur Abrechnung übermittelt und geprüft.

# 3.5.Ich habe außerhalb meines Vertragsgebiets abgeschleppt. Warum werden mir in Hexalite nur 16,50€ angezeigt?

Bei dem Betrag 16,50€ handeltes sich um die **Grundpauschale für Abschleppen außerhalb Gebiet** (Montag bis Samstag 24h). Um den gesamten Rechnungsbetrag (inkl. der benötigten ½ Stunden Einsatzzeit) berechnet zu bekommen, gehen Sie bitte wie folgt vor:

1. Klicken Sie auf

LEISTUNGSAUFSTELLUNG ÄNDERN

|                                                  |                                                                                                    | Rechnungsnummer                                                                                                    |                                                                                                    |
|--------------------------------------------------|----------------------------------------------------------------------------------------------------|----------------------------------------------------------------------------------------------------|----------------------------------------------------------------------------------------------------|
| Ankunftszeit des Pannenhelfe<br>07/02/2022 08:59 | rs *                                                                                                    | Service Endzeitpunkt *<br>07/02/2022 10:30                                                                                                    |                                                                                                    |
| Ursprünglicher Zielort<br>MAHAG Automob          | ilhandel und Service Gmbł                                                                                                    | Tatsächliche Distanz in km<br>25                                                                                                    |                                                                                                    |
| Tatsächlicher Schoden *<br>BATTERIE              |                                                                                                    | KM-Stand Kundenfahrzeug*<br>1234                                                                                                    |                                                                                                    |
| eschreibung                                      | Menge                                                                                                    | Gesamtbetrag exkl. Mws                                                                                                    | t.                                                                                                    |
|                                                  | 1                                                                                                    | EUR                                                                                                    | 16.5 🗢                                                                                                    |
|                                                  | Deckungssu                                                                                                    | mme                                                                                                    | EUR 168.0                                                                                                    |
|                                                  |                                                                                                    |                                                                                                    |                                                                                                    |
|                                                  | Anlunftszeit des Ponnenhelle<br>07/02/2022 08:59<br>Ursprünglicher Zielort<br>MAHAG Automob<br>Totsöchlicher Schoden *<br>BATTERIE | Aniunfaseit des Ponnenheifers *<br>07/02/2022 08:59<br>Ursprünglicher Zielor:<br>MAHAG Automobilhandel und Service Gmbł<br>Tossödtlicher Schaden *<br>BATTERIE<br>eschreibung Menge<br>1<br>Deckungssu | Aniunftsseit des Ponnenheifers *     Geschnungsnummer       07/02/2022 08:59     07/02/2022 10:30       Ursprünglicher Zielort     Totsdohliche Distons in im       MAHAG Automobilhandel und Service Gmbł     25       Totsdohlicher Schaden *     KM-Stand Kundenfehrzeug*       BATTERIE     1234 |

- 2. Durch Klicken auf Sie den Posten "Abschl außerhalb Gebiet ½ Std".
- 3. Klicken Sie im Anschluss auf

| totsächliche Ereignis Kotegorie<br>ELEKTRONISCHE SYSTEME | Totsächlicher Schoden *<br>BATTERIE |                            | KM-Stand Kundenfahrze<br>1234 | ug*        |             |   |
|----------------------------------------------------------|-------------------------------------|----------------------------|-------------------------------|------------|-------------|---|
| Tarif                                                    | Beschreibung                        | Menge                      | Gesamtbetrag ex               | kl. Mwst.  |             |   |
| Basis-Tarif                                              |                                     |                            |                               |            |             |   |
| Abschl außer Gebiet Grundpauschale                       | _                                   | 1                          | EUR                           | 16.5 😑     |             |   |
| Extra-Tarif                                              |                                     |                            |                               |            |             |   |
| Zuschlag rollfähiger Anhänger                            | -                                   |                            | EUR                           | •          |             |   |
| Zuschlag nicht rollbarer Anhönger                        |                                     | Manga ist ain Pflightfald. |                               |            | Anmerkungen |   |
| Leerfahrt erste 1/2 Stunde                               |                                     |                            |                               |            |             |   |
| Expressnothelfer                                         |                                     | Deckungssumn               | ne                            | EUR 168.07 | •           |   |
| Zuschlag Pauschale Tiefgarage                            |                                     |                            | 3                             |            |             |   |
| Leerfahrt weitere 1/2 Stunde                             |                                     | Abbrechen BERECH           |                               |            |             |   |
| Abschleppen außer Gebiet je 1/2 Std                      | -                                   |                            |                               | I. I.      |             | 1 |

Nun wird der komplette Abrechnungsbetrag, bestehend aus der Grundpauschale und der Anzahl der benötigten ½ Stunden (auf Basis der von Ihnen eingetragenen Einsatzzeit), angezeigt.

# 3.6.Ich habe meinen Leistungsnachweis gesendet. Warum finde ich meine Abrechnung nicht mehr?

Nachdem der Leistungsnachweis gesendet wurde, befindet sich die Abrechnung zuerst im Reiter

"in Abrechnung"

in Abrechnung 3

#### → Der **abgerechnete Betrag** von Allianz Partners wird **akzeptiert**:

Der Auftrag bekommt den Status "Dienstleister-Ergebnis angenommen". Sobald das Rechnungsdokument erstellt und der Rechnungsbetrag zur Zahlung angewiesen wurde, befindet sich das Rechnungsdokument im Reiter "Rechnungen". Der ursprüngliche Auftrag ist im Reiter "Verlauf" zu finden und kann dort im Nachgang weiterhin eingesehen werden.

→ Der **abgerechnete Betrag** von Allianz Partners wird **abgelehnt**:

Ein abgelehnter Abrechnungsvorgang ist am roten Statussymbol zu erkennen . Er verbleibt weiterhin im **Reiter "in Abrechnung"** und muss gegebenenfalls, entsprechend den Anmerkungen der Leistungsabteilung, angepasst und erneut versendet werden. Öffnen Sie hierfür den Leistungsnachweis und klicken Sie auf LeistungsAufstellung Ändern .

| Abschleppen                                          | ÷            |                                                            |                    |       | Rechnungsnummer<br>9848494               |      | - 1 | [09/05/2019 15:14] Xioox xoox |
|------------------------------------------------------|--------------|------------------------------------------------------------|--------------------|-------|------------------------------------------|------|-----|-------------------------------|
| Savios Sortalizonic<br>07/03/2019 15:27              |              | Ankunfsseit des Ponnenheißers<br>07/03/2019 15:27          |                    |       | Service Endseltpunkt<br>07/03/2019 15:27 |      |     |                               |
| Tantoniow Zwon*<br>Josef-Janker-Ring, 83646 Bad Tölz | 0            | UnerSinglither Zalant<br>PV Automotive, Konrad-Dreher-Stra | aße 13, 80689 Münc |       | Tatsächliche Distanz in km               |      |     | Testanmerkung                 |
| understela Dalgek Kaugaria<br>Allo                   | _            | Tatsächlicher Schoden                                      |                    |       | 101-Grand Konstantohomog<br>1313         |      |     |                               |
| Tarif                                                | Beschrei     | ibung                                                      | Menge              |       | Gesamtbetrag exkl. Mwst.                 |      | - 1 |                               |
| Basis-Tarif                                          |              |                                                            |                    |       |                                          |      |     |                               |
| Abschl außer Gebiet Grundpauschale                   |              |                                                            | 1                  |       | EUR.                                     | 10.5 | •   |                               |
| Extra-Tarif                                          |              |                                                            |                    |       |                                          |      | - 1 |                               |
| Abschl außerhalb Gebiet je 1/2 Std                   | * Abachi auf | Jerholo Gebiet je 1/2 Std                                  | 2                  | 20min | EUR                                      | 58   | •   |                               |

Im Reiter "in Abrechnung" werden Ihnen die abgerechnete Aufträge der letzten 7 Tage angezeigt. Das Datum der Beauftragung ist hierfür ausschlaggebend (nicht der Abrechnung). Wenn Ihnen eine gesendeten Abrechnung nicht angezeigt wird, so besteht die Möglichkeiten, dass der eingestellte Zeitraum nicht weit genug in die Vergangenheit reicht. Sie haben die Möglichkeit, den Zeitraum mithilfe der Kalenderfunktion zu erweitern.

| Auftro | agsmo  | anag | emer | nt |      |        |      |
|--------|--------|------|------|----|------|--------|------|
| Kennze | eichen |      |      |    | Auft | ragsnu | mmer |
| Von    |        |      |      |    | Bis  |        |      |
| 10/10  | )/202  | 2    |      | ۵  | 24/  | 10/20  | )22  |
| 10/2   | 022 🔻  |      |      |    | <    |        |      |
| 5      | М      | Ŧ    | W    | Ŧ  | F    | 5      | -    |
| OKT    |        |      |      |    |      | 1      | Le   |
| 2      | 3      | 4    | 5    | 6  | 7    | 8      | Ab   |
| 9      | 10     | 11   | 12   | 13 | 14   | 15     | Ab   |
| 16     | 17     | 18   | 19   | 20 | 21   | 22     |      |
| 23     | 24     | 25   | 26   | 27 | 28   | 29     | AD   |
| 30     | 31     |      |      |    |      |        | Ab   |

#### 4. Hexalite Applikation\_First login und Übersicht

#### 4.1. Wie kann ich mich in der Hexalite Applikation anmelden?

Hexalite Benutzer mit Administratorenrechten können im Hexalite Portal mobile Benutzer anlegen.

| Allianz (11) Partners  | Akzeptieren Zuweisen Verfolger<br>KARTENANSICHT 0 0/0 0 | Abschließen in Abrechnung<br>1 0 | RECHNUNGE ADMIN VERLAUF BENACHRICH | TIUNGEN                       | ) (I) Servicepartner ~  |
|------------------------|---------------------------------------------------------|----------------------------------|------------------------------------|-------------------------------|-------------------------|
| Administration         |                                                         |                                  |                                    |                               |                         |
| Portal Benutzer        | Mobile Benutzer Administration                          |                                  |                                    |                               |                         |
| ្រុញ្ញ Einsatzfahrzeug | Servicepartner                                          | Benutzername                     |                                    |                               | 1                       |
| Mobile Benutzer        |                                                         |                                  | Suche                              | + Mobilen Benutzer hinzufügen | J                       |
|                        | ~ ID Name                                               | Pannenhelfer Name                | Berechtigungsgruppe                | Servicepartner-Nummer         | Aktiv Bearbeiten        |
|                        | 2200 Till Test                                          | tilltestmobil                    | Mobiler Disponent, Pannenh         | elfer 1227042                 |                         |
|                        |                                                         |                                  |                                    | Einträge pro Se               | eite 20 🔻 1-1 von 1 < > |

Der angelegte mobile Benutzer erhält daraufhin eine sms mit einem Link. Durch Anwahl des Links kann er ein Passwort vergeben.

Wichtig: Auf dem mobilen Endgerät, auf dem das Passwort vergeben werden soll, muss bereits die Hexalite Applikation installiert sein. Diese können Sie im Playstore/Apple Store (Eingabe "Allianz Servicepartner App") herunterladen.

# 4.2. Warum stehen mir nicht alle Fahrzeuge beim Einloggen in der Hexalite Applikation zur Verfügung?

Sobald einem mobilem Benutzerdas Benutzerrecht "Pannenhelfer" vergeben wurde, wird er beim Einloggen nach der Wahl eines Fahrzeuges gefragt. Jedes in Hexalite unter "Einsatzfahrzeuge" angelegte Fahrzeug wird dabei zur Auswahl gestellt:

| Administration  |                                                   |                 |                                                 |       |            |  |  |  |  |
|-----------------|---------------------------------------------------|-----------------|-------------------------------------------------|-------|------------|--|--|--|--|
| Portal Benutzer | Einsatzfahrzeug Administration                    |                 |                                                 |       |            |  |  |  |  |
| Einsotzfahrzeug | Servicepartner Alle   Name des Einsatzfahr        | rze Kennzeichen | Suche Zurücksetzen + Einsotzfahrzeug hinzufügen |       |            |  |  |  |  |
| Mobile Benutzer |                                                   |                 |                                                 |       |            |  |  |  |  |
|                 | <ul> <li>ID Name des Einsatzfahrzeuges</li> </ul> | Kennzeichen     | Servicepartner-Nummer                           | Aktiv | Bearbeiten |  |  |  |  |
|                 | 1196 Testfahrzeug2                                | M-MM 234        | 1227042                                         |       | Ø          |  |  |  |  |
|                 | 1142 Testfahrzeug                                 | M-MM 123        | 1227042                                         |       | Ø          |  |  |  |  |

Sollte ein Fahrzeug im Hexalite Portal angelegt worden sein, in der Hexalite Applikation jedoch nicht zur Auswahl stehen, so kann dies zwei Gründe haben:

1 Das Fahrzeug wird aktuell von einem anderen Hexalite Applikations-Nutzer verwendet. Es ist erst dann wieder frei wählbar, wenn sich dieser Applikations-Nutzer aktiv aus der Applikation ausloggt.

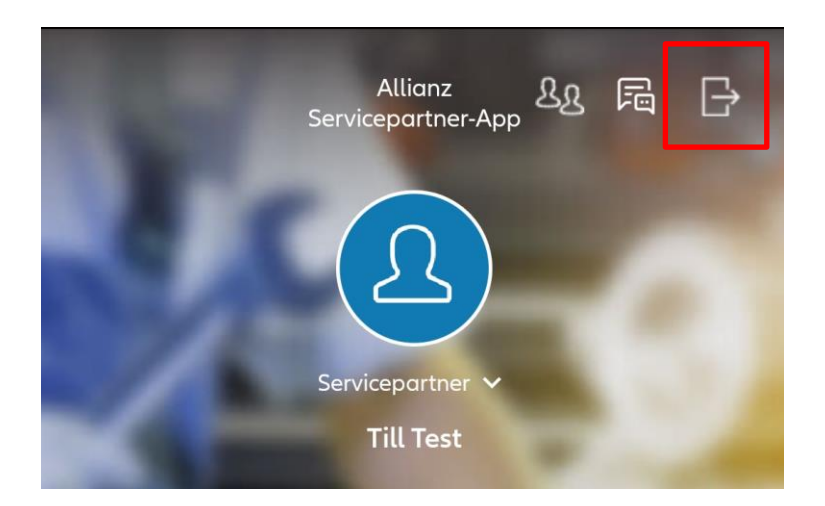

2 Das Fahrzeug wurde von einem anderen Hexalite Applikations-Nutzer ausgewählt. Hat sich der Applikations-Nutzer nicht aktiv ausgeloggt, sondern wurde aufgrund von Inaktivität (nach 7 Tagen) automatisch von der Applikation abgemeldet, so ist das Fahrzeug weiterhin mit diesem mobilen Benutzer verknüpft. Es steht den anderen Applikations-Nutzern erst wieder zur Verfügung, wenn sich der verknüpfte Applikations-Nutzer wieder anmeldet und aktiv ausloggt.